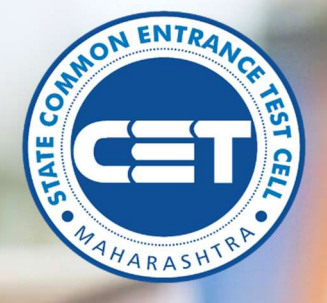

# **CAP Admissions**

User Manual for Institutional Round for year 2020-21

# **STATE CET CELL, MUMBAI, MAHARASHTRA**

Powered by Talisma Corporation

# Table of Contents

| • | ADMISSIONS HOMEPAGE:                           | 2 |
|---|------------------------------------------------|---|
| • | LOGIN PAGE:                                    | 2 |
| • | DASHBOARD:                                     | 3 |
| • | APPLICATION FORM:                              | 3 |
| • | SELECTION OF METHODS FOR INSTITUTIONAL ROUND:  | 5 |
| • | SELECTION OF COLLEGES FOR INSTITUTIONAL ROUND: | 5 |

## • ADMISSIONS HOMEPAGE:

The homepage for the registrations for Centralized Admissions Process (CAP) admissions across the state of Maharashtra can be accessed from the url:

BED: <u>https://bed.hepravesh.in/Public/Home</u>

BPED: <a href="https://bped.hepravesh.in/Public/Home">https://bped.hepravesh.in/Public/Home</a>

MED: https://med.hepravesh.in/Public/Home

MPED: <a href="https://mped.hepravesh.in/Public/Home">https://mped.hepravesh.in/Public/Home</a>

BEDMED: https://bedmed.hepravesh.in/Public/Home

BABSCBED: <a href="https://babscbed.hepravesh.in/Public/Home">https://babscbed.hepravesh.in/Public/Home</a>

Following is the Screen shot of the Course Log in home page:

| uis marcon | ame/watcom            | Admission Schedule Operations & GRIS Court Orders            | Here Conditions Registration  |
|------------|-----------------------|--------------------------------------------------------------|-------------------------------|
| Sr. No.    | Publish Date          | Document Description                                         | Login(Candidates/Colleges/EV) |
|            | 3an<br>2%/2021        | Röund II Final Merit List : Maharashtra Candidates 🧟         | 1 Ligent                      |
| 0          | <b>Jun</b><br>26/2020 | Réund II Final Merit Liut : Cuit CE Manarashtra Candidates 🥏 | FHYYA 2 Carrow                |
|            | ann<br>Sel/Soli       | Round R : Net Considered Condidate Set 🧑                     | ( tegh                        |
| 0          | Jan                   | CAP 3030   3rd Revised Schedule                              | Forgot Possword P             |

#### • LOGIN PAGE:

- Candidate can login into this portal using LOGIN ID and password.
- If Candidate have forgotten LOGIN ID /password, he/she can reset them using 'Forgot Password?' link.

| STATE CET C | ELL, MUMBAI, | MAHARASHTRA |
|-------------|--------------|-------------|
|-------------|--------------|-------------|

| amore  | em              |                                                           |                                |
|--------|-----------------|-----------------------------------------------------------|--------------------------------|
| et con | oria/Notices    | (Admitsion Schedule) (Solid Gabetlee & URs ) Court Orders | New Condidate Programmation    |
| r No.  | Publish Date    | Document Description                                      | Login (Candidates/Colleges/EV) |
|        | zi/bain         | Round II Final Merit List : Maharashtra Candidates 🥏      | a ingenti                      |
|        | Aun             |                                                           | Panavet                        |
| 9      | 25/2021         | NUMBER FRITE NUM EINE VOL OF PERFERINGEN CONDECCES        | FHYYA 2 CARCON                 |
| 3      | alon<br>25/2020 | Round 8 : Not Considered Condition Unit                   | ( tagin )                      |
| -      | Jan             | P 80 1004 - Test Resident Factoria                        | Forgot Possword P              |

#### • DASHBOARD:

Once logged in candidate will see dashboard with the status of Application Form, Document Verification, Option Form & Allotment of previous 2 rounds.

|                                   | Dashboan   | đ                                                                                                    |                                                                                                    |        |                        |        |
|-----------------------------------|------------|----------------------------------------------------------------------------------------------------|----------------------------------------------------------------------------------------------------|--------|------------------------|--------|
| Apply for institutional Reveal 👘  | Applicatio | on / Option Form Status                                                                                        |                                                                                                    |        |                        |        |
| Select Colleges                   | -          | The second second second second second second second second second second second second second second second s | The second second second second second second second second second second second second second second second se                                                                                                    |        | NAME OF TAXABLE PARTY. | -      |
| Apploiter Form                    |            | Application Form                                                                                               | Document Verification                                                                                                    | Opti   | on Form (Gener         | 90     |
| Print Application Form            |            | Confirmed                                                                                                    | Verified                                                                                                    |        | Not Filled             | 1      |
| Unlock Application Form           |            |                                                                                                    | 0                                                                                                    |        |                        | 1      |
| Chara Cocument Verification Datas | ABotment   | / Admission Status                                                                                             |                                                                                                    |        |                        |        |
| Pay Category Conversion Ree       |            |                                                                                                    | All the second second |        |                        |        |
| C Macatariana 👘                   | Phone      |                                                                                                    | demot Status                                                                                                    | Stotus | Fee Poid Status        | Stotus |
| Download CET Application Form     | Round-1    | Not Aluted                                                                                                    |                                                                                                    | 1.44   |                        |        |
| Charge Passend                    | Round-F    | Not Alopae                                                                                                    |                                                                                                    |        | 11                     | 10     |
| Change Mublie IIII                |            |                                                                                                    |                                                                                                    |        |                        |        |
| Payment History                   |            |                                                                                                    |                                                                                                    |        |                        |        |
|                                   |            |                                                                                                    |                                                                                                    |        |                        |        |
|                                   |            |                                                                                                    |                                                                                                    |        |                        |        |
|                                   |            |                                                                                                    |                                                                                                    |        |                        |        |
|                                   |            |                                                                                                    |                                                                                                    |        |                        |        |
|                                   |            |                                                                                                    |                                                                                                    |        |                        |        |

# • APPLICATION FORM:

If candidate wants to edit his/her application form, he/she need to clock on 'Unlock Application Form' menu form the LHS and screen to unlock the application form will appear.

| 🔁 Conheveni                        | Unlock Confirmed Application Form      |                           |                     |      |
|------------------------------------|----------------------------------------|---------------------------|---------------------|------|
| Apply for wall according of        | Personal Details                       |                           |                     |      |
| Nelect Ophepie                     | Clandidate Fun Name Mr. 16376 (200)    | Table of Bally            | an in a farmer      | 2010 |
| 🗋 адрякалов Ранкс 👘 🗸 🗸            | hather/Husband Name TEST FATHER        | Matter terre              | TEST MOTHER         |      |
| Print Application Form             | holionality india                      | Family means (8)          | 1,00.001 - 1,60,000 |      |
| Lintesch Approvation form          |                                        |                           |                     |      |
| Check Document sectionities Status | Lucent to unlock on Lockstein From     |                           |                     |      |
| Pay Category Conversion Fee        | Linear in dealers my apprention ruler. |                           |                     |      |
| Modelandous -                      |                                        | - Lobert Application Form |                     |      |
| Devinional CET Application Term    |                                        |                           |                     |      |
| Charge Passerell                   |                                        |                           |                     |      |
| Change Mobile No                   |                                        |                           |                     |      |
| Payment Hatary                     |                                        |                           |                     |      |

Here candidate need to click on 'I want to unlock my Application Form' checkbox and then on 'Unlock Application Form' button.

| Confirm Application Form                                                                                                    |                                                                                                    |                                                                                                    |
|----------------------------------------------------------------------------------------------------|----------------------------------------------------------------------------------------------------|----------------------------------------------------------------------------------------------------|
| - Profile Details                                                                                                    |                                                                                                    |                                                                                                    |
| Candidate Full Name :                                                                                                    | Mr. TEST11 (टेस्ट)                                                                                                 | See Mi                                                                                                    |
| Father/Husband Name :                                                                                                    | TEST FATHER                                                                                                    | 88. ma                                                                                                    |
| Mother Name :                                                                                                    | TEST MOTHER                                                                                                    |                                                                                                    |
| Gender :                                                                                                    | Male                                                                                                    | DOB (DD/MM/YYYY): 01/02/2010                                                                                                    |
| Nationality :                                                                                                    | India                                                                                                    | Annual Family Income (₹): 1,00,001 - 1,50,000                                                                                                    |
| Mobile Number :                                                                                                    | *****9044                                                                                                    | E-Mail ID: T****1@gmail.com                                                                                                    |
| O CET Details                                                                                                    |                                                                                                    |                                                                                                    |
| Address Details                                                                                                    |                                                                                                    |                                                                                                    |
| O Candidature Type Details                                                                                                    |                                                                                                    |                                                                                                    |
| Category and Minority Details                                                                                                    |                                                                                                    |                                                                                                    |
| Social Reservations                                                                                                    |                                                                                                    |                                                                                                    |
| O Qualification Details                                                                                                    |                                                                                                    |                                                                                                    |
| • Required Documents List                                                                                                    |                                                                                                    |                                                                                                    |
| I have read all the rules of admis<br>B.ScB.Ed. (Integrated Course) The ini-<br>that I have furnished wrong informatic<br>be forfeited. Further I will be subject to | ision and on understanding<br>formation given by me in t<br>on and/or submitted false<br>legal and/or penal action | g these Rules, I have filled this Application Form for Admission to First Year of B.AB.Ed. /<br>his application is true to the best of my knowledge & belief. If at later stage, it is found<br>certificate(s), I am aware that my admission stands cancelled and fees paid by me will<br>as per the provisions of the law. |
|                                                                                                    | Co                                                                                                    | nfirm Application Form                                                                                                    |
| © This is the official website of State Comm                                                                                                    | ion Entrance Test Cell, Mumbai, I                                                                                  | Maharashtra State - Higher Education. All Rights Reserved.                                                                                                    |
|                                                                                                    |                                                                                                    |                                                                                                    |

Once Application form is unlocked candidate can make the changes and lock the form again.

### SELECTION OF METHODS FOR INSTITUTIONAL ROUND:

• To apply for institutional round candidate, need to click on 'Select Method Preferences' menu from the LHS. All Eligible Methods will appear. Please Give the Method Preferences.

| Allotment ~                     | Set Method Preferences for Institutional Level Round |                             |                |                   |  |  |  |  |
|---------------------------------|------------------------------------------------------|-----------------------------|----------------|-------------------|--|--|--|--|
| Print Allotment Letter          | Sr. No.                                              | Eligible Method             | Set Preference | Preference Number |  |  |  |  |
| Set Seat Acceptance Status      | 1                                                    | Computer / IT / Engineering |                | 1                 |  |  |  |  |
| Application Form ~              | 2                                                    | Mathematics/ Statistics     |                | 2                 |  |  |  |  |
| Print Application Form          | 3                                                    | Physics                     |                | 3                 |  |  |  |  |
| Unlock Application Form         |                                                      |                             |                | 3                 |  |  |  |  |
| Pay Category Conversion Fee     | 4                                                    | science                     |                | 4                 |  |  |  |  |
| Apply for Institutional Round V |                                                      | Peset Preferences           | L Nevt         |                   |  |  |  |  |
| Set Method Preferences          |                                                      |                             |                |                   |  |  |  |  |
| Select Colleges                 |                                                      |                             |                |                   |  |  |  |  |

After Saving the Method Preferences, you will be auto redirected to **Select College Preference** interface.

• SELECTION OF COLLEGES FOR INSTITUTIONAL ROUND:

To apply for institutional round candidate, need to click on 'Select Colleges' menu from the LHS.

| E Dashboard                                                                                                    | Shortlist Options for institutional ( | Level Round |                                                                                                    |   |               |  |
|----------------------------------------------------------------------------------------------------|---------------------------------------|-------------|----------------------------------------------------------------------------------------------------|---|---------------|--|
| Apply for mellutional featers                                                                                                    | O Shortlisted Options by              | You         |                                                                                                    |   |               |  |
| Deachdoend Shortlist Options for institutional Level Round   Apply for institutional faces    • Shortlisted Options by You    Sect Options      Apploation farm      Sect Options      Select Options      Select University      Select University      Select College Type      Select College Type      Modelineous      wn/loo(EPL Applicothon Torm      torge Nacestit |                                       |             |                                                                                                    |   |               |  |
| Application Panns                                                                                                    | Search Options                        |             |                                                                                                    |   |               |  |
| Print Application Form                                                                                                    | Select University *                   |             | Select Statue                                                                                                    |   | Select Medium |  |
| Lintock Apphication Perm                                                                                                    | Belevt                                |             | Al                                                                                                    | × | 246           |  |
| Check Document surficiation Status                                                                                                    | Balact College Type                   |             | Select Course *                                                                                                    |   |               |  |
| Pay Category Conversion Ine                                                                                                    | 44                                    | 9           | AB                                                                                                    | ~ |               |  |
| Macelaneous 👘 🗸                                                                                                    |                                       |             | Contraction of the local division of the local division of the loc |   |               |  |
| Deventoriol CEY Application Torm                                                                                                    |                                       |             | and the second second                                                                                                    |   |               |  |
| Charige Poseword                                                                                                    |                                       |             |                                                                                                    |   |               |  |
| Chonge Molarie No                                                                                                    |                                       |             |                                                                                                    |   |               |  |
| Payment Hatory                                                                                                    |                                       |             |                                                                                                    |   |               |  |

- Select University: select university form dropdown.
- Select District: select district form dropdown.
- Select Status: Select Colleges Status from dropdown.
- Select Medium: Select preferable medium from dropdown.
- Select College type: Select preferable college type from dropdown.

As per the candidate's selection in the above fields, list of colleges will appear.

| 😑 Distanti                         | Shortlist Options for In                       | nstitutional (evel Round                                                                                  |                                    |                  |                  |                    |                         |             |            |         |
|------------------------------------|------------------------------------------------|----------------------------------------------------------------------------------------------------|------------------------------------|------------------|------------------|--------------------|-------------------------|-------------|------------|---------|
| Search College                     | O Shortlisted Op                               | ptions by You                                                                                             |                                    |                  |                  |                    |                         |             |            |         |
| Application April                  | Search Options                                 |                                                                                                    |                                    |                  |                  |                    |                         |             |            |         |
| Print Recell adaptive Tauto        | Select University *                            |                                                                                                    | Select Status                      |                  |                  | Select Med         | 1um                     |             |            |         |
| Linear Application Name            | Strong Waverpage and                           | napur 👻                                                                                                   | - M                                |                  |                  | w                  |                         |             |            |         |
| Check Document werkcollari Itumat  | Select College Type                            |                                                                                                    | tailed Course 1                    |                  |                  |                    |                         |             |            |         |
| Hay Cottegory Conversion Hee       |                                                | ÷                                                                                                    | 48                                 |                  |                  |                    |                         |             |            |         |
| Timestoreus 🗸                      |                                                |                                                                                                    |                                    | Enverture to the | 1                |                    |                         |             |            |         |
| Envertional CCT Application Values |                                                |                                                                                                    |                                    |                  | 1                |                    |                         |             |            |         |
| Circumpe Possoneri                 | Select Options of V                            | our Choice                                                                                                |                                    |                  |                  |                    |                         |             |            |         |
| Скокує чишає но                    | INTER PROPERTY OF                              | 1 MA                                                                                                    |                                    | 100              | Constant of      | -24                | CONTRACTOR OF THE OWNER | -           | -          | No.     |
| Polymetri Hittpry                  | B) College<br>He Code                          | College Nome & Address                                                                                    |                                    | University       | Type -           | - Martine          | Million                 | Geuree      | terneke.   | Select. |
|                                    | A Material<br>A Material<br>Address<br>Address | e Martenistiyateya Kathopur<br>Isabati Paniser, Naze New Potos<br>seCity Kathapur Italaka Koryesi Di<br>S | ndhayangi Romi.<br>Anti Kohapur Mi | tuk, Kahapar     | C+-<br>Heritari  | Aldered Alderer By | Marathi.                | 9.4<br>9.63 | sha        |         |
|                                    |                                                |                                                                                                    |                                    |                  |                  |                    |                         | Add 5       | eischeil ( | Sjekom  |
|                                    | the Price in Figure of Facility and the        | to of miles Covernant Pressence from 1 and                                                                | Aurona Internetica I               |                  | . of Budth Breat | ed (               |                         |             |            |         |

Candidate need to select his preferable colleges and click on 'Add Selected Options.

Candidate can see the shortlisted college list by clicking on, Shortlisted Options by You' link on the top.

| Shortl     | ist Optio       | ns for Institutional Level Round                                                                                                    |                          |                  |                   |         |              |             |         |
|------------|-----------------|----------------------------------------------------------------------------------------------------|--------------------------|------------------|-------------------|---------|--------------|-------------|---------|
| - 9        | Shortlis        | ted Options by You                                                                                                    |                          |                  |                   |         |              |             |         |
|            |                 | ⊖ P                                                                                                    | rint Shortlisted Op      | tions            |                   |         |              |             |         |
| Sr.<br>No. | College<br>Code | College Name & Address                                                                                                    | University               | College<br>Type  | Status            | Medium  | Course       | Intake      | Delete  |
| 1          | 1841101         | Karmaveer Hire Arts Science Commerce And Education College,<br>Gargoti, Tal.Bhudargad, Dist. Kolhapur-416209.<br>Ht. Murlidharnagar, Gargoti, Tal. Bhudargad, Dist. Kolhapur-416209<br>(M.S.)City: GARGOII Taluka:Bhudargad District :Kolhapur PIN :416009 | SUK, Kolhapur            | Co-<br>Education | Government Aided  | Marathi | B.A<br>B.Ed. | 80          |         |
| 2          | 1861101         | Mahavir Mahavidyalaya, Kolhapur<br>7/E, Valshali Parisar, Near New Palace,Bhausingji Road, KolhapurCity:<br>Kolhapur Taluka :Karveer District :Kolhapur PIN :416003                                                                                        | SUK, Kolhapur            | Co-<br>Education | Aided-Minority    | Marathi | B.A<br>B.Ed. | 100         |         |
| 3          | 2672101         | Ashoka Education Foundation's, Ashoka College of Education, Nashik<br>Survey No 8/1/8, Ashoka Marg , Ashoka Nagar , Wadala ,NashikCity:<br>Nashik Taluka :Nashik Distriat :Nashik PIN :422006                                                              | SPPU, Pune               | Co-<br>Education | Un-Aided Minority | English | B.A<br>B.Ed. | 50          |         |
| 4          | 2672102         | M.C.E.Society's H.G.M. Azam College Of Education,Pune<br>2390, K.B.Hidaytulla Road, Azam Campus, CampCity: Pune Taluka<br>'Haveli District:Pune PIN ;411001                                                                                                | SPPU, <mark>P</mark> une | Co-<br>Education | Un-Aided Minority | English | B.A<br>B.Ed. | 50          |         |
|            |                 |                                                                                                    |                          |                  |                   |         |              | 11-12-13-14 |         |
|            |                 |                                                                                                    |                          |                  |                   |         | Delete Se    | Hected (    | options |

Candidate can delete the college form the list by clicking on the checkbox in delete column and then click on 'Delete Selected Option' button on bottom.

Candidate can also take printout of shortlisted option by clicking on 'Print Shortlisted Option' button.

|                       | Application ID BB                                                                                                    | 20100002                                                                                                    |               |              |                   |         |
|-----------------------|----------------------------------------------------------------------------------------------------|----------------------------------------------------------------------------------------------------|---------------|--------------|-------------------|---------|
|                       | Candidate Full Name Mr                                                                                                    | TESTI                                                                                                    |               |              |                   |         |
| nortlisted            | Options List for Institutional Level Rou                                                                                                    | ind                                                                                                    |               |              |                   |         |
| College<br>Code       | College Na                                                                                                    | me & Address                                                                                                    | University    | College Type | Status            | Medium  |
| 1841101               | Karmaveer Hire Arts Science Comm<br>Tal.Bhudargad, Dist. Kolhapur-416209<br>Ht. Murlidharnagar, Gargoti, Tal. Bhud<br>GARGOTi Taluka :Bhudargad District : | nerce And Education College, Gargoti,<br>,<br>largad, Dist. Kolhapur-416209 (M.S.)City:<br>Kolhapur PIN :416009 | SUK, Kolhapur | Co-Education | Government Aided  | Marathi |
| 18611 <mark>01</mark> | Mahavir Mahavidyalaya, Kolhapur<br>7/E, Valshali Parisar, Near New<br>Kolhapur Taluka :Karveer District :Kolh                                              | Palace,Bhausingji Road, KolhapurCity:<br>aqur PIN :416003                                                       | SUK, Kolhapur | Co-Education | Aided-Minority    | Marathi |
| 2672101               | Ashoka Education Foundation's, Asho<br>Survey No 8/1/B, Ashoka Marg , Ash<br>Taluka :Nashik District :Nashik PIN :422                                      | ka College of Education, Nashik<br>oka Nagar , Wadala ,NashikCity: Nashik<br>2006                               | SPPU, Pune    | Co-Education | Un-Aided Minority | English |
| 2672102               | M.C.E.Society'S H.G.M. Azam College C<br>2390, K.B.Hidaytulla Road, Azam Co<br>District :Pune PIN :411001                                                  | f Education,Pune<br>impus, CampCity: Pune Taluka :Haveli                                                        | SPPU, Pune    | Co-Education | Un-Aided Minority | English |